## Der neue B2B-Shop Handbuch

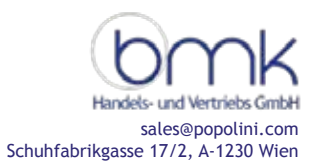

## Login: auf der Startseite auf "Anmelden" klicken

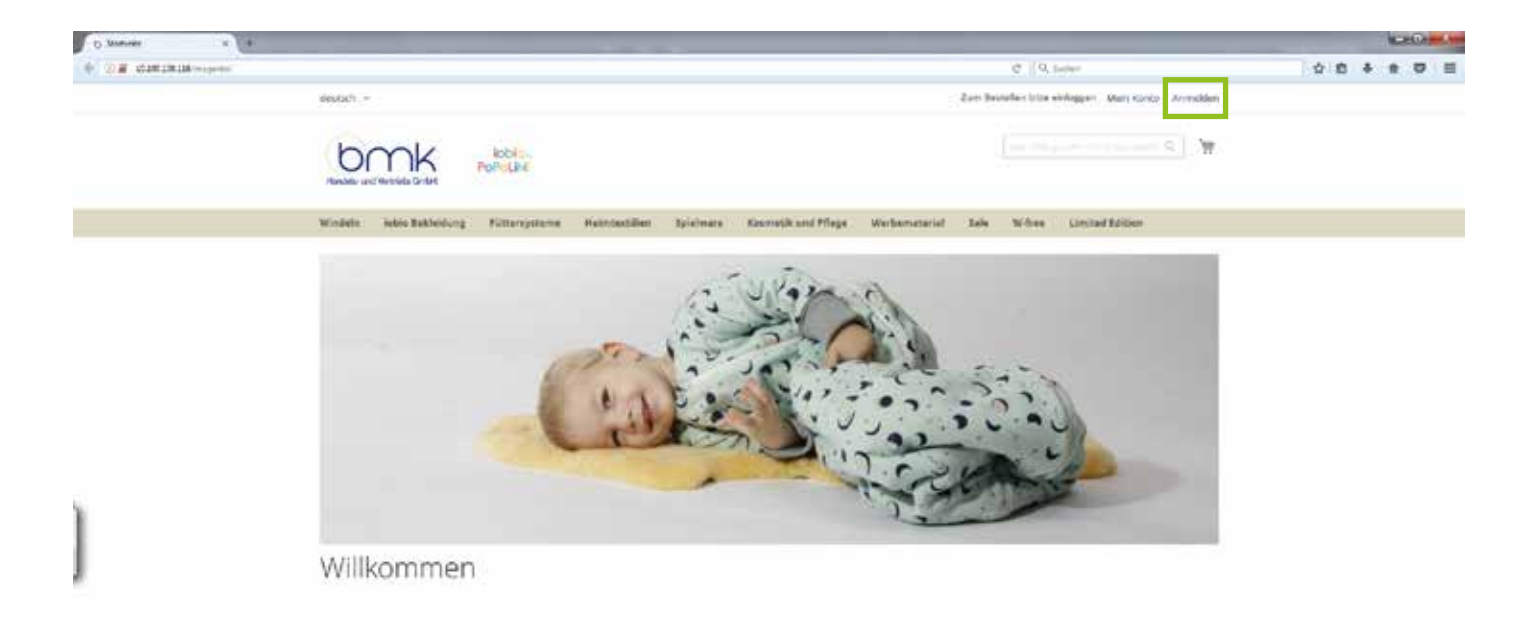

Im Login-Bereich bitte die gewohnte E-Mail-Adresse, mit der Sie bereits bei uns angemeldet sind und das Passwort eingeben und auf Anmelden klicken.

Achtung! Bei d. ersten Anmeldung im neuen Shop muss ein neues Passwort angefordert werden! Dazu bitte die E-Mail-Adresse eingeben und auf "Passwort vergessen" klicken. Das neue Passwort wird danach per Mail zugeschickt.

| C Sundardage                     |                                                  |                                                                                                    | COLOR MARK  |
|----------------------------------|--------------------------------------------------|----------------------------------------------------------------------------------------------------|-------------|
| CONTRACTOR CONTRACTOR CONTRACTOR | Satisficanting Course                            | C    9. Loter                                                                                                    | 0 0 4 e 0 = |
| extent +                         |                                                  | Zum Standen bilte enniggen. Mein Konis. En Konn enterfen. Anmelden                                                                                                    |             |
| bm                               | K Pohoun                                         | $\prod_{i=1}^{n} \left\{ \frac{1}{ \mathcal{O}_{i} } \left\{ \frac{1}{ \mathcal{O}_{i} } \left\{ \frac{1}{ O$ |             |
| Window Insia Bu                  | klaidung Kittersysteme steinstaatiller spieles   | re Rasmatik und Pflage Werbematarial Sale William Umittel Schen                                                                                                    |             |
| Kundenlog<br>Registriete Kund    | çin<br>Jen                                       | Neue Kunder-                                                                                                    |             |
| Wenn Sie ein Bonto ha            | oen, melden Sie sub mit ihrer ("Atali-Adresse an | Ein Konto zu entrellen hat verei Vorteiler schweiler zur Batte geben, mehr als eine Adverse<br>spechaum, Bestallungen vorfagen und mehr.                                                                                                    |             |
| 6-stait +                        | frætaladssa-Ømallat                              | tile Kanto erstellen                                                                                                    |             |
| Patsaurt *                       |                                                  |                                                                                                    |             |
|                                  | R Angemeidet Neiten Was im det?                  |                                                                                                    |             |
| 1                                | Annaldes -                                       | ingeneerd.                                                                                                    |             |
|                                  | * Platitiens                                     |                                                                                                    |             |

Danach das neue Passwort eingeben und auf "Anmelden" klicken.

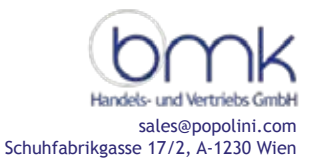

Nach dem Login einfach durch die unterschiedlichen Kategorien klicken und wie gewohnt Bestellungen durchführen.

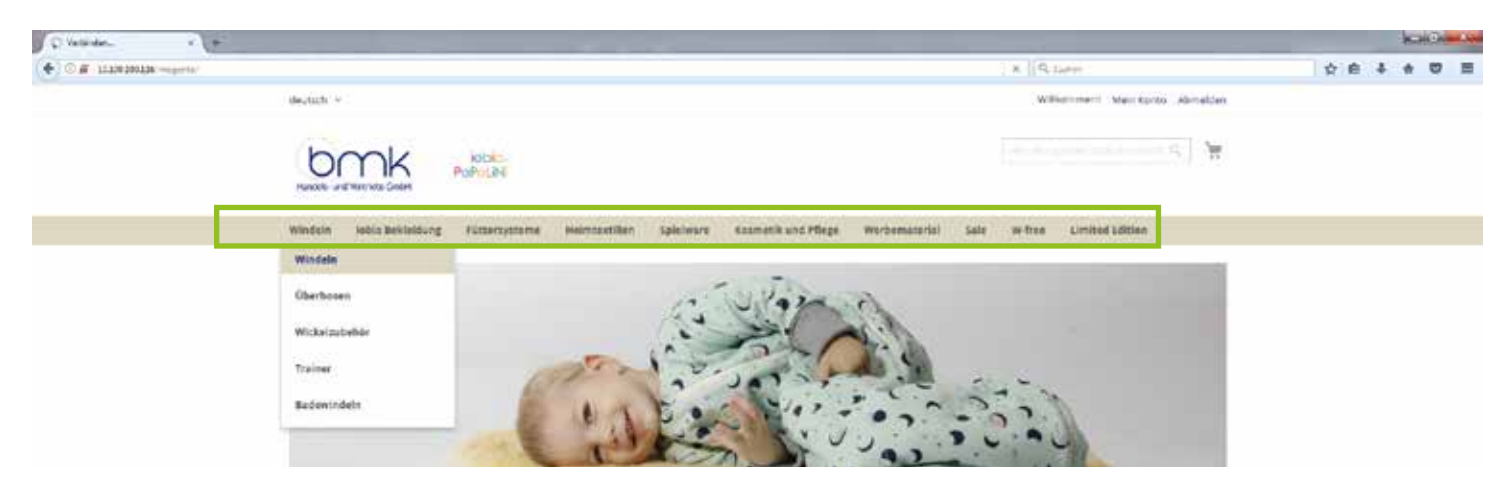

Durch Anklicken der jeweiligen Produkte gelangt man in die Detailansicht und kann die Produkte so bestellen.

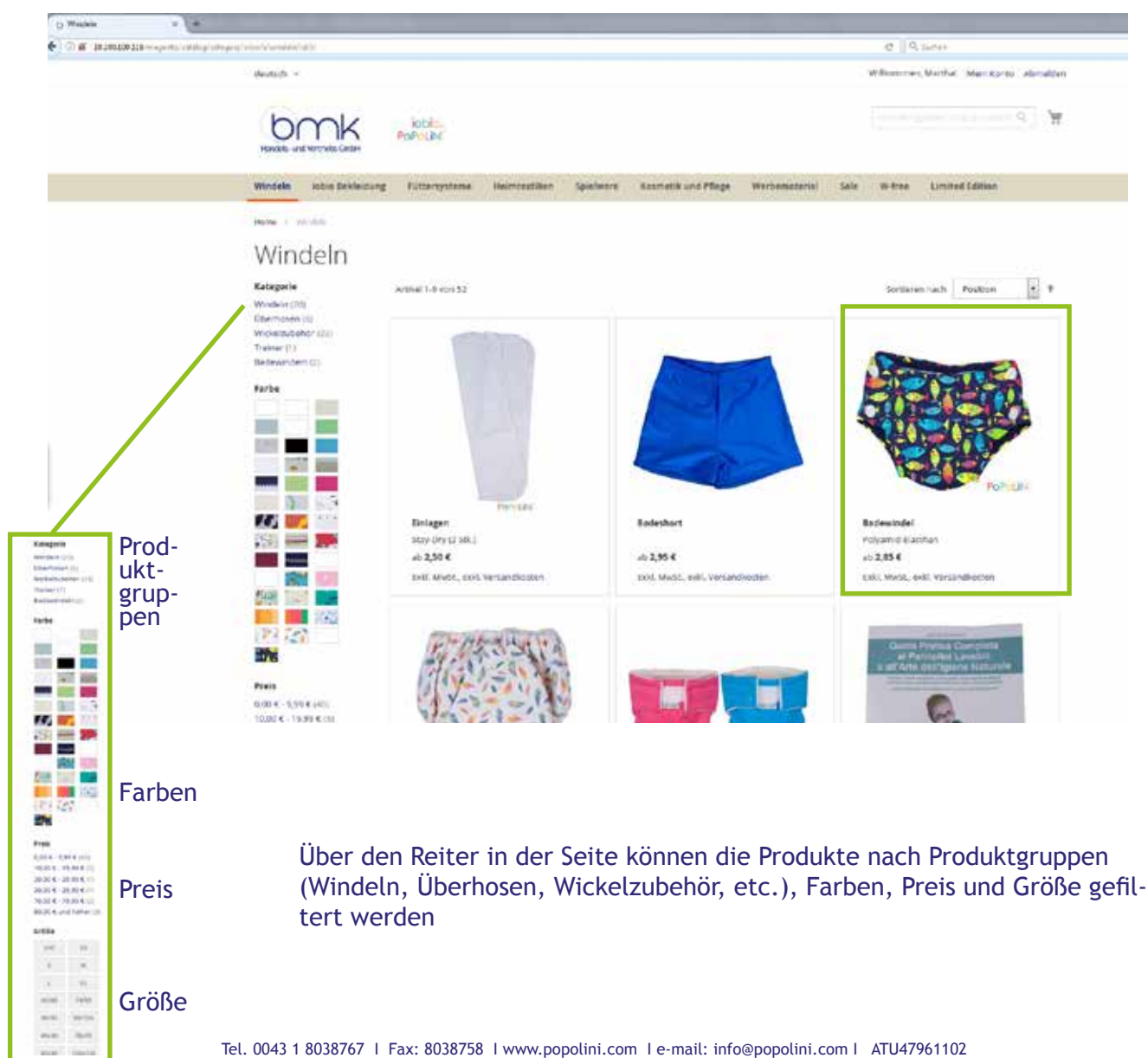

Handels- und Vertriebs GmbH sales@popolini.com Schuhfabrikgasse 17/2, A-1230 Wien

In der Detailansicht einfach die gewünschte Stückanzahl bei der jeweiligen Größe (bzw. bei den jeweiligen Größen) eintragen. Danach auf "Zum Warenkorb hinzufügen" klicken.

| 2 2022 Control Control                                                                                                    |              |
|----------------------------------------------------------------------------------------------------|--------------|
| Backwindel         Paymo - Eastran         Source - Source         Source - Source - Source         Source - Source - Source         Source - Source - Source - Source - Source         Source - Source - Source - Source - Source - Source - Source - Source - Source - Source - Source - Source - Source - Source - Source - Source - Source - Source - Source - Source - Source - Source - Source - Source - Source -                                                                                                    | \$ B +       |
| Statistics State       Statistics State       State       State       Stat                                                                                                    |              |
| SSCRE       0       0       0       0       0       0       0       0       0       0       0       0       0       0       0       0       0       0       0       0       0       0       0       0       0       0       0       0       0       0       0       0       0       0       0       0       0       0       0       0       0       0       0       0       0       0       0       0       0       0       0       0       0       0       0       0       0       0       0       0       0       0       0       0       0       0       0       0       0       0       0       0       0       0       0       0       0       0       0       0       0       0       0       0       0       0       0       0       0       0       0       0       0       0       0       0       0       0       0       0       0       0       0       0       0       0       0       0       0       0       0       0       0       0       0       0       0       0 <td></td>                                                                                                    |              |
| SOCKTURIN       0         SOCKTURIN       0         SO                                                                                                    | ht verfügbar |
| 004476ingel-Marine       0         23876ing Sum       0         23876ing Sum       0         23876ing Sum       0         23876ing Sum       0         23876ing Sum       0         23876ing Sum       0         23876ing Sum       0         23876ing Sum       0         2414       7.404         23876ing Sum       0         2414       7.404         2414       7.404         2414       7.404         2414       7.404         2414       7.404         2414       7.404         2414       7.404         2414       7.404         2414       7.404         2414       7.404         2414       7.404         2414       7.404         2414       7.404         2414       7.404         2414       7.404         2414       7.404         2414       7.404         2414       7.404         2414       7.404         2414       7.404         2414       7.404         2414       7.404                                                                                                    |              |
| No. 0                                                                                                    |              |
| BDROLINI         BUCK         BUCK                                                                                                    |              |
| 8354/Crece Blue     iii     iii       8355/Dets Pink     iii     iii       8355/Dets Pink     iii     iii       8355/Dets Pink     iii     iii       8355/Dets Pink     iii     iii       8355/Dets Pink     iii     iii       8355/Dets Pink     iiii     iii       8355/Dets Pink     iiii     iiii       8355/Dets Pink     iiii     iiii       8355/Dets Pink     iiiii     iiiiii       8355/Dets Pink     iiiiiiiiiiiiiiiiiiiiiiiiiiiiiiiiiiii                                                                                                    |              |
| 8385/7pets Pink         iii         iii           8386/7nutts         iii         iii           8386/7nutts         iii         iii           8385/70ccan         iii         iii           8385/70ccan         iii         iii           8385/70ccan         iii         iii           8482/70eep See         iii         iii           6482/70eep See         iii         iii                                                                                                    |              |
| 83664774x871<br>83664774x871<br>8385470x884<br>8385470x884<br>84823470eep 5ee<br>84823470eep 5ee<br>949<br>1441.4<br>1441.4<br>1 |              |
| BJSSFOcean         Image: Second second second                                                                                                    |              |
| Set2/Deep See U                                                                                                    |              |
| Const. Const.                                                                                                    |              |
| Eild, Mode, eids Versandkotten                                                                                                    |              |
| Zum Warenkorb hinzufügen                                                                                                    |              |
| Octails Berearting per                                                                                                    |              |

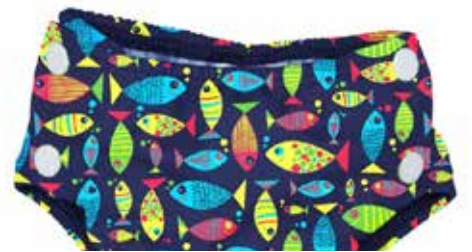

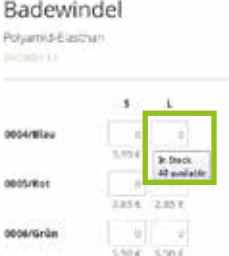

Fährt man mit der Maus über das jeweilige Bestell-Feld, wird automatisch angezeigt, wie viele Stück des jeweiligen Artikels auf Lager sind.

Nach dem Klick auf "Zum Warenkorb hinzufügen" wandert das Produkt automatisch in den Warenkorb.

ACHTUNG! Der Warenkorb wird nur gespeichert, wenn man eingeloggt ist. Bei 30-minütiger Inaktivität/ Unterbrechung löscht sich der Inhalt des Warenkorbs wieder.

| fabulate x +                                                         |                                                                                                    | Kan De |
|----------------------------------------------------------------------|----------------------------------------------------------------------------------------------------|--------|
| () # 191919114                                                       | C 9, Setur                                                                                                    | 00400  |
| teuran -                                                             | Williammen, Warthar Weis Kento Aberetion                                                                                                    |        |
| Hardel universide Ceder                                              | ( in the second second se |        |
| Windels inden Bekändung Füllberyntense Hansbestlise Spielware Kan    | net's und Pflegs Wethemateria) Sels Willing Limited follow                                                                                                    |        |
| Hans v Weden 1 Removal                                               |                                                                                                    |        |
| <ul> <li>Se naces Bedewoold nu hoven Wavescort hazugefügt</li> </ul> |                                                                                                    |        |
|                                                                      | Badewindel<br>Polyamid Electran                                                                                                    |        |
|                                                                      | 0004/#lau 5 L<br>3291 4 3391 4                                                                                                    |        |
|                                                                      | 0005/Rot 0                                                                                                    |        |

Danach den Vorgang für die Auswahl der weiteren Produkte wiederholen.

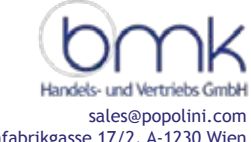

## Zum Abschließen des Bestellvorgangs auf den Warenkorb klicken.

Schuhfabrikgasse 17/2, A-1230 Wien

| Walder in +                                                                                                    |                                        | an Com |
|----------------------------------------------------------------------------------------------------|----------------------------------------|--------|
| a international and a second second sec | C 9,5-Mei & 8                          | ۵      |
| enecist +                                                                                                    | williammen, Marthal Mem Konto Abmolden |        |
| Narden unfilterate Contal                                                                                                    |                                        |        |
| windeln lobie Bobleidung Füttarsystame Hielmtottillen Soleiwars Kasmetik und Pflags Korbernassrial                                                                                                    |                                        |        |
| Hame - Hermodular - Schuback - Schuback (Hermonik<br>Sie haden Schlafback Ofme were zu ihrem Watersloch mitzugeligt.                                                                                                    |                                        |        |

Im Warenkorb kann die Anzahl der einzelnen Artikel noch verändert werden bzw. können die Artikel auch wieder entfernt werden. Unter dem Punkt "Zusammenfassung" kann man den Preis der Bestellung und die Paketgebühren nochmals überprüfen (Achtung - das richtige Land für die exakte Vor-Kalkulation der Versandkosten eingeben, Versandgebühren entfallen automatisch ab einer Bestellmenge von € 300,-) -"Zur Kasse gehen"

| + r tate                                           |                                                          |                                                    |                                             |
|----------------------------------------------------|----------------------------------------------------------|----------------------------------------------------|---------------------------------------------|
| <ul> <li>10109-330-110 watering checked</li> </ul> | UTTIK POPULA                                             |                                                    | 2 9, 50 m                                   |
|                                                    | Handab- and Wetsidta Cascill                             |                                                    |                                             |
|                                                    | Wintels lobis Bestedung Fultersysteme Hernbestsian       | Spletwore Resmet's und Pflage Werkematerial Sale W | Ares Limited Fridam                         |
|                                                    | Warenkorb                                                |                                                    |                                             |
|                                                    | Artikel                                                  | Preis Ansahl Zwischemanne                          | Zelammenfasturg                             |
|                                                    | Badewindsi                                               | 3,99 € 3 19,95 €                                   | Geschätzte Stevern und Versandgebühren      |
|                                                    | Farte countar                                            |                                                    | Zada Sergurate 202,056                      |
|                                                    | Natarial                                                 |                                                    | menund (DPD - Pales) 5,00 K                 |
|                                                    | Property and a section of                                |                                                    | Bestelburre 212,05 €                        |
|                                                    |                                                          |                                                    | Rabattcode anwenden 🖌                       |
|                                                    | Artikel entferoen                                        |                                                    | Two Wasses askess                           |
|                                                    | Overall Nicky                                            | 12,60 € 3 63,00 €                                  | cur sasse genen                             |
|                                                    | farbe:                                                   |                                                    |                                             |
|                                                    | Gride 7600                                               |                                                    | N N                                         |
|                                                    |                                                          |                                                    | Zusammenfassung                             |
|                                                    | Artikel entternen                                        |                                                    | Geschätzte Steuern und K<br>Versandgebühren |
|                                                    |                                                          |                                                    | Inter your destination to get a shipping    |
|                                                    | Schlapfschal                                             | 6,50 € s 32,50 €                                   | Land                                        |
|                                                    | Tarba:<br>1245/honoritisau                               |                                                    | Ostministe                                  |
|                                                    | 4465e. 1341                                              |                                                    | Postleitzshi                                |
|                                                    | ace.                                                     |                                                    | 1                                           |
|                                                    | Artikel entfernen                                        |                                                    | 0P0                                         |
|                                                    |                                                          |                                                    |                                             |
|                                                    | Schlaback Ohre                                           | 22,90 € 4 91,60 €                                  | 2.000/tensue ne 2817/5.4                    |
|                                                    | Farther                                                  |                                                    | Variant (DPD - Paket) 1,00 K                |
|                                                    | BogBurgenai-Halman<br>Breißer 1                          |                                                    | Bestellaumme 212.05 K                       |
|                                                    |                                                          |                                                    | Rabattcode anwenden 👻                       |
|                                                    | Artikel entfernen                                        |                                                    | Zur Kasse gehen                             |
|                                                    |                                                          |                                                    |                                             |
|                                                    | < Mit dem Einkaufen fortfahren                           | Warankorb Kischen 🔘 Warankorb ektualisiaren        |                                             |
|                                                    |                                                          |                                                    |                                             |
|                                                    | The second second states when some                       |                                                    |                                             |
|                                                    | Appelaktionen bie ung                                    | 152                                                | Appointersin                                |
|                                                    |                                                          |                                                    |                                             |
|                                                    | Coppendier & 2016 1944 Projektier, will rights reserved. |                                                    |                                             |

Tel. 0043 1 8038767 | Fax: 8038758 | www.popolini.com | e-mail: info@popolini.com | ATU47961102 Bankverbindung: IBAN: AT82 1200 0225 1124 4500 BIC: BKAUATWW

Falls mehrere Adressen in Ihrem Benutzerkonto hinterlegt sind, wählen Sie bitte über den Button "Hierhin senden" die gewünschte Versandadresse aus.

| 😫 🌘 🖉 E DALIE DE Vegenny fraction                                                                                                    | e    Q. Loner                     | + |
|----------------------------------------------------------------------------------------------------|-----------------------------------|---|
| Hendles user Hendles And Hendles And Hendl |                                   |   |
| Versandadresse                                                                                                    | Zusammenfassung der<br>Bestellung |   |
| Österreich         Östarrölch           -43 732 (23-862)         -43 732 (9011)                                                                                                    | 19 Artikel im Warenkorb ~         |   |
| - Neur Adresse                                                                                                    |                                   |   |
| Versandmethoden                                                                                                    |                                   |   |
| 5,00 € Poliet DPD                                                                                                    |                                   |   |

Unter "Zusammenfassung der Bestellung" kann die gesamte Bestellung nochmals geprüft werden. Bitte kontrollieren Sie den Inhalt Ihres Warenkorbs genau - nachdem Sie "Zahlungspflichtig bestellen" geklickt haben, können Sie Ihre Bestellung nicht mehr ändern. Außerdem müssen die Häkchen bei "Ich habe die Allgemeinen Geschäftsbedingungen gelesen und stimme diesen ausdrücklich zu." und "Ich habe die Widerrufsbelehrung gelesen." aktiviert werden.

| (i) # 18.394.38.239 magama/history/barran                                                                                                    | C Q, Seter                                                                                                    |                    | 08480 |
|----------------------------------------------------------------------------------------------------|----------------------------------------------------------------------------------------------------|--------------------|-------|
| HUNDER ANT REVENCE GARM                                                                                                    |                                                                                                    |                    |       |
| Versand Coersicht und Zahlung<br>Zahlungsmethode:                                                                                                    |                                                                                                    |                    |       |
| Unexit / Money order  S Genote Admisse für Bestellung und Versand  Admisse Admisse für                                                                                                    | Zusammenfassung d<br>Bestellung                                                                                                    | er.                |       |
| mulderbægt:<br>en uter Hadi, 1210<br>Osternett<br>0229/154483<br>IF ich habe die Algemeinen Geschäftsbedingungen geleien und stimme diesen austräcklich nu<br>IF ich habe die Algemeinen Geschäftsbedingungen geleien und stimme diesen austräcklich nu<br>IF ich habe die Wolerschtzeisbrang geleien. | Watership Destification                                                                                                    | 207,05.9<br>0,00.8 |       |
| Zahlungspflichtig bestellen                                                                                                    | 19 Artikel Im Warenkorb                                                                                                    |                    |       |
| Autortools amendem 🧹                                                                                                    | n statistics of the second second sec | Î                  |       |
|                                                                                                    | Bodewindel<br>Arquite 5                                                                                                    | 19,95.€            |       |

Nach erfolgreichem Abschluss der Bestellung, schließt sich die Bestell-Maske und Sie erhalten eine Bestätigungs-Mail bzw. sehen Ihre Bestellnummer im Browser.

| (2) # 30.309.208 (regimes the field regimes of                                                                         |                                                                                                    | 0 9, Same                                |  |
|----------------------------------------------------------------------------------------------------|----------------------------------------------------------------------------------------------------|------------------------------------------|--|
| deutsch -                                                                                                    |                                                                                                    | Williammen, Narthei Ulein Komo Aberatoen |  |
| HUNDER LINE INTERNAL                                                                                                   | - Kobic<br>Pohotiku                                                                                                    | (                                        |  |
| Windels Settinstung<br>drie SectorParimer at 000000<br>Wirisch Gen Dinkes für Erkan en<br>Mit dem Einkes für Erken für | Puttersysteme Animitechiles Spielware Nasmersk und Pflegs We<br>P<br>Resultbestätigung mit Dearts und informationer zur Sendewerfolgung. | rbeneterial Sale Writes Limited Efficies |  |

sales@popolini.com

Schuhfabrikgasse 17/2, A-1230 Wien